## SOP FOR HOSTEL FEE PAYMENT FOR MBBS 2023 BATCH STUDENT PLEASE FOLLOW THE FOLLOWING STEPS.

- 1. Open the link "HOSTEL & MESS FEE PAYMENT"
- 2. FOR HOSTEL FEE Select Hostel (MBBS & PG Batch Fee).
- 3. Enter MOBILE Number (Which you have used during the Online Application).
- 4. After getting the OTP and enter the same OTP and Login.
- 5. Verify your information and proceed for payment.
- 6. Confirm the details.
- 7. Select the payment option and proceed.
- 8. Verify the details and proceed.
- 9. Complete the payment transaction.
- 10.After successful transaction, "PRINT RECEPT" option will appear and take the print out of the RECEIPT.

### HOSTEL FEE DETAIL PAYABLE YEARLY

| SL.NO | HOSTEL NAME             | HOSTEL FEE |
|-------|-------------------------|------------|
| 1     | Arav PG Boys Hotel no-2 | 50000=00   |

**Process Completed** 

## THANK YOU FOR MAKING ONLINE FEE PAYMENT

# SOP FOR MESS FEE PAYMENT FOR MBBS 2023 BATCH STUDENT PLEASE FOLLOW THE FOLLOWING STEPS.

- 1. Open the link "HOSTEL & MESS FEE PAYMENT"
- 2. FOR MESS FEE Select Mess (MBBS & PG Batch Fee).
- 3. Enter MOBILE Number (Which you have used during the Online Application).
- 4. After getting the OTP and enter the same OTP and Login.
- 5. Verify your information and proceed for payment.
- 6. Confirm the details.
- 7. Select the payment option and proceed.
- 8. Verify the details and proceed.
- 9. Complete the payment transaction.
- 10.After successful transaction, "PRINT RECEPT" option will appear and take the print out of the RECEIPT.

### MESS FEE (Yearly payable), HOSTEL DEPOSIT AND APPLICATION FEE DETAILS (One time)

| SL.NO | MESS FEE | HOSTEL DEPOSIT | APPLICATION FEE | TOTAL FEE |
|-------|----------|----------------|-----------------|-----------|
| 1     | 55000=00 | 20000=00       | 500=00          | 75500=00  |

#### **Process Completed**

## THANK YOU FOR MAKING ONLINE FEE PAYMENT